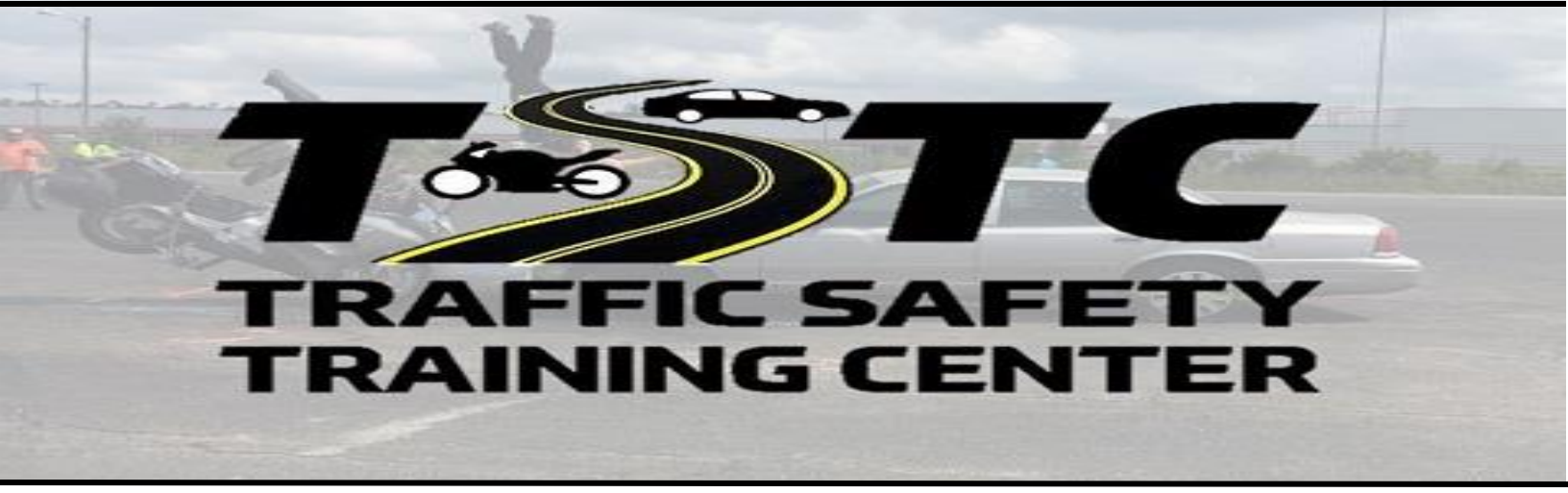

## Instructions for Registration

Step 1:

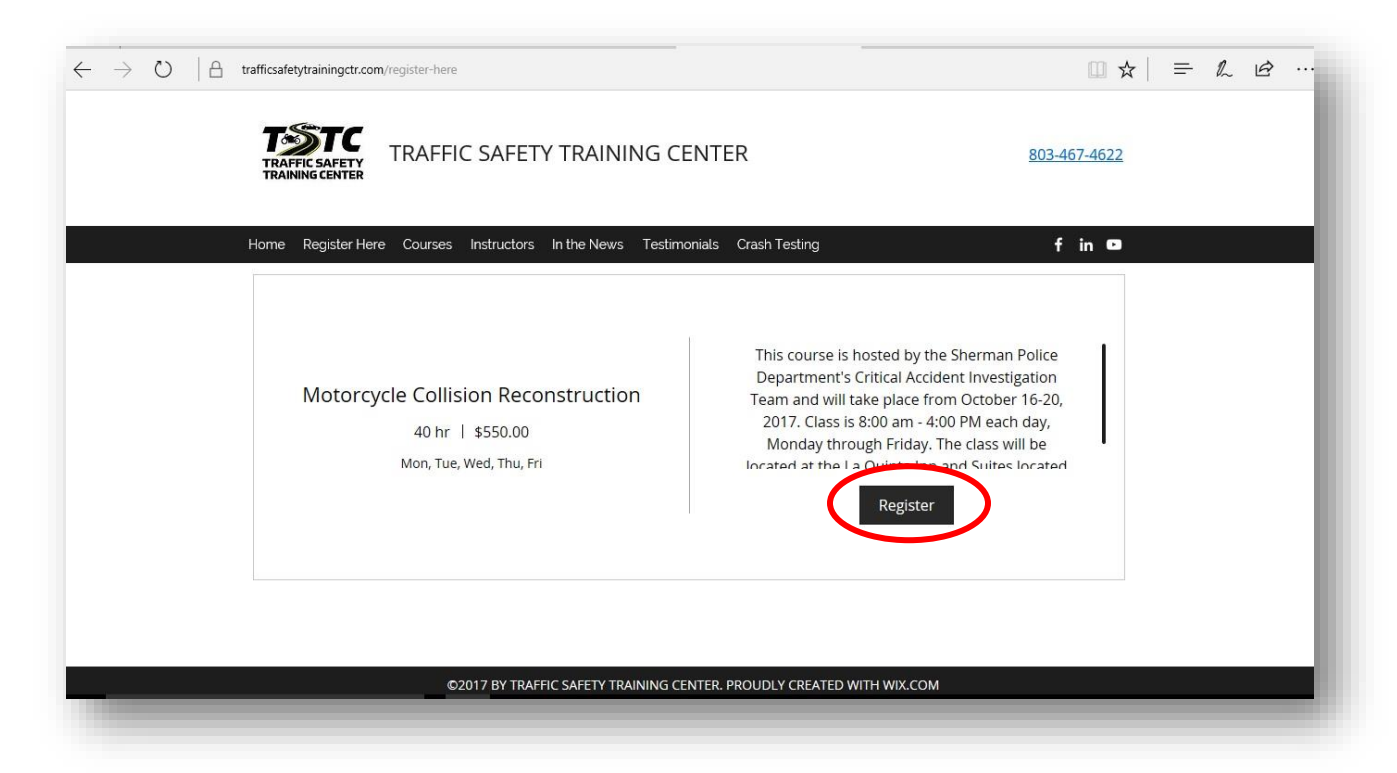

After logging on to the Traffic Safety Training Center's Website,

www.trafficsafetytrainingctr.com, navigate to the "Register Here" tab. This allows you to view all the upcoming courses that TSTC has open for registration. Once you locate the course you wish to register for, click the Register Button under the course description.

| $\leftarrow$ $\rightarrow$ O $\mid$ $rafficsafetytrainingctr.com/register-here$ |                             |
|---------------------------------------------------------------------------------|-----------------------------|
| TRAFFIC SAFETY TRAINING CENTER                                                  | 803-467-4622                |
| Home Register Here Courses Instructors In the News Testimonials Crash Testing   | fin co                      |
| < Back                                                                          |                             |
| Schedule Online                                                                 |                             |
| Oct. 16 - 22, 2017         □         <         >         Today                  | Motorcycle                  |
| 16171819202122Mon.Tue.Wed.Thu.Fri.Sat.Sun.                                      | Collision<br>Reconstruction |
| 8:00 am                                                                         | 40 nr   \$550.00            |
|                                                                                 | Next                        |
|                                                                                 |                             |
|                                                                                 |                             |

Once you've clicked the Register button, this will open up the course in the online schedule, now simply click the start time of the course's beginning day, then click "Next".

| $\leftarrow$ $\rightarrow$ $\circlearrowright$ $ $ $	extsf{ }$ traf | → C) A trafficsafetytrainingctr.com/register-here  TRAFFIC SAFETY TRAINING CENTER  TRAFFIC SAFETY TRAINING CENTER |                                   |                                     |                                       |                        |                           |                            | □ ☆   = ℓ i ·· 803-467-4622                                                                     |  |  |
|---------------------------------------------------------------------|----------------------------------------------------------------------------------------------------|-----------------------------------|-------------------------------------|---------------------------------------|------------------------|---------------------------|----------------------------|-------------------------------------------------------------------------------------------------|--|--|
| H.<br>L                                                             | ome Regist<br>Oct. 16 - 22<br>16<br>Mon.                                                                          | er Here C<br>, 2017<br>17<br>Tue. | ourses Instri<br>⊟ <><br>18<br>Wed. | Luctors In the<br>Today<br>19<br>Thu. | News Tes<br>20<br>Fri. | timonials C<br>21<br>Sat. | rash Testing<br>22<br>Sun. | f in ■<br>Motorcycle<br>Collision<br>Reconstruction<br>40 hr   \$550.00                         |  |  |
|                                                                     | 8:00 am                                                                                                    |                                   |                                     |                                       |                        |                           |                            | October 16, 2017 8:00<br>am<br>Dale Smith<br>2912 N Highway 75,<br>Sherman, Texas 75090<br>Next |  |  |

Step 3:

After clicking "Next" on the previous screen, the online scheduler will now open prompts in which you will fill out your information. Some of the needed information will include, Name, Telephone Number, Number of People You're Registering, as well as the Department Name and Address.

| ← → Ů A trafficsafetytrainingctr.com/register-here                                                        |                                                                                                    |  |  |
|----------------------------------------------------------------------------------------------------|----------------------------------------------------------------------------------------------------|--|--|
| Home Register Here Courses Instructors In the News Testimonials Crash Testing                             | f in 🚥                                                                                                    |  |  |
| *Number of People:<br>1 ~<br>Agency and Agency Address<br>Anytown Police Department<br>Anytown, USA 12345 | Reconstruction<br>40 hr   \$550.00<br>October 16, 2017 8:00<br>am<br>Dale Smith<br>2912 N Highway 75,<br>Sherman, Texas 75090<br>No. of People: 1 |  |  |
| *Required Info                                                                                            | Book it                                                                                                    |  |  |

After entering in all the required attendee information, simply click "Book It" to move to payment information which will guarantee your registration.

Step 4:

*The Traffic Safety Training Center accepts payment for course registrations through PayPal, a fast, secure, and easy way to pay for your attendees.* 

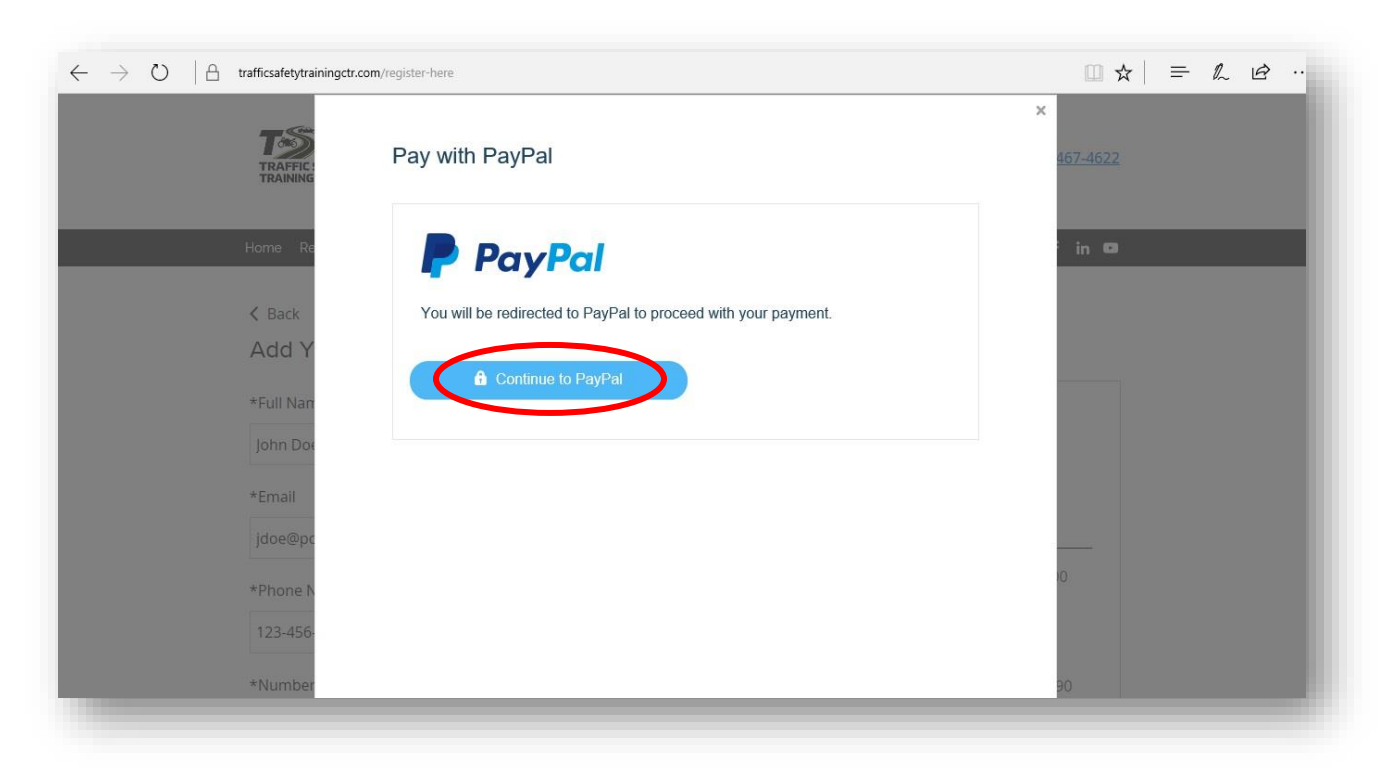

## *Click "Continue to PayPal" to pay through PayPal's secure server.*

| Dura Dat                                            |  |
|-----------------------------------------------------|--|
| PayPar                                              |  |
| Pay with PayPal                                     |  |
| jdoe@anytownpd.gov                                  |  |
|                                                     |  |
| Stay logged in for faster checkout (?)              |  |
| Log In                                              |  |
| Having trouble logging in?                          |  |
| or                                                  |  |
| Pay with Debit or Credit Card                       |  |
|                                                     |  |
| Cancel and return to Traffic Safety Training Center |  |
| English   Français   Español   中文                   |  |

*To pay TSTC, you have two options through PayPal, you can log on to your personal PayPal account to pay your registration, or click "Pay With Debit or Credit Card" to pay through PayPal as a guest.*